# **C-SMART HELP**

# PETTY CASH

C-SMART's Petty Cash feature is used to report any deposits into your petty cash fund and any expenditures for which cash is used. Withdrawals in excess of \$500 are not permitted and your petty cash fund may not exceed \$500 at any one time.

# HOW TO ADD A PETTY CASH DEPOSIT

#### 1. Go to Petty Cash.

> Hover your cursor over **Transactions** and click **Petty Cash**.

| C-SMART                    |                         | Election Cycle 2021 - Sophia Rosario       |       | Help <del>-</del>             | srosar1389 <del>-</del> |  |
|----------------------------|-------------------------|--------------------------------------------|-------|-------------------------------|-------------------------|--|
| New York City Campaigr     | n Finance Board         | -                                          |       | Search Name or Transaction ID |                         |  |
|                            |                         |                                            |       |                               |                         |  |
| Transactions Documentation | n Reports Submission    |                                            |       |                               |                         |  |
| RECEIPTS                   | DISBURSEMENTS           | OTHER                                      | TOOLS |                               |                         |  |
| Monetary Contributions     | Bills                   | Affiliations                               | IMPO  | RT CONTRIBUTIO                | DNS                     |  |
| In-Kind Contributions      | Advances                | Candidate Personal Political Contributions |       |                               |                         |  |
| Loans                      | Petty Cash              | Partnership/LLC Attributions               | FUND  | RAISING EVENTS                |                         |  |
| Other Receipts             | Committee Transfers Out | Subcontractors                             |       |                               |                         |  |
| Committee Transfers In     |                         |                                            | MERG  | E DUPLICATE NA                | MES                     |  |

## 2. Click Add Deposit.

| Petty Cash 🛛                |   |        |        |       |        |                                                               |                            |                  |  |
|-----------------------------|---|--------|--------|-------|--------|---------------------------------------------------------------|----------------------------|------------------|--|
|                             |   |        |        |       |        | Totals                                                        |                            |                  |  |
|                             |   |        |        |       |        | Total Deposits:<br>Total Disbursements:<br>Remaining Balance: | \$0.00<br>\$0.00<br>\$0.00 |                  |  |
| Petty Cash                  |   |        |        |       |        | Show 10 - entries                                             | Add Deposit                | Add Disbursement |  |
| Transaction ID              | ÷ | Date 🔻 | Vendor | \$ Ti | ransac | tion Type 🔶                                                   |                            | Amount           |  |
| No data available in table  |   |        |        |       |        |                                                               |                            |                  |  |
| Showing 0 to 0 of 0 entries |   |        |        |       |        |                                                               |                            | Previous Next    |  |

- 3. Enter the details of the petty cash deposit and click Save.
  - > C-SMART will alert you if you leave out required information. Complete the fields below:
    - **Deposit Date:** Enter the date the campaign made the withdrawal.
    - **Amount:** Enter the amount withdrawn.
    - **Debit:** If the campaign used the committee debit card to withdraw cash, check the Debit box. "Debit" will auto-populate in the Check Number field.
    - Check Number: Enter the check number if the campaign wrote a check to "cash."
    - **Committee:** Select the committee maintaining the petty cash fund. C-SMART will default to your principal committee, but you can select a different one if necessary.
    - Bank Account: Select the account that the withdrawal is being made from. C-SMART will default to your principal bank account, but you may select a different one if necessary.
    - Notes: Enter any additional information. The CFB cannot review what you enter in this field. Your notes will be saved across all related transactions
  - > Then, click Save.

| Enter Details                     |                              |
|-----------------------------------|------------------------------|
| *Deposit Date:                    | 12/19/2018                   |
| *Amount:                          | \$50.00                      |
| Debit:                            | 0                            |
| *Check Number:                    | Debit                        |
| *Committee:                       | Sophia for Council           |
| *Bank Account:                    | Smart Savings Bank(****3522) |
| Notes:<br>[For Campaign Use Only] |                              |
|                                   |                              |
|                                   | Save Cancel                  |

#### **Best Practice:**

- Use the tab key to navigate between fields.
- Use the Petty Cash Journal Report to review your petty cash fund activity.
- When redepositing petty cash, record the transaction as an <u>Other Receipt</u>.

#### Important:

• Upon clicking Save, if a warning message pops up, read it. It might refer to a potentially urgent compliance issue.

Page 3

4. The deposit has been successfully saved.

| <b>⊘</b> Your transaction ha | s been success | fully saved. |        |              |                                                               |                              | ×                |
|------------------------------|----------------|--------------|--------|--------------|---------------------------------------------------------------|------------------------------|------------------|
| Petty Cash 🛛                 | 1              |              |        | (1           | otals                                                         |                              |                  |
|                              |                |              |        |              | Total Deposits:<br>Total Disbursements:<br>Remaining Balance: | \$50.00<br>\$0.00<br>\$50.00 |                  |
| Petty Cash                   |                |              |        | Sł           | now 10 🔻 entries                                              | Add Deposit                  | Add Disbursement |
| Transaction ID               | ÷              | Date         | Vendor | \$<br>Transa | ction Type                                                    | ÷                            | Amount           |
| 8391                         |                | 12/19/2018   |        | D            | eposit                                                        |                              | \$50.00          |
| Showing 1 to 1 of 1 entries  |                |              |        |              |                                                               | Previ                        | ous 1 Next       |

At this point, C-SMART will return you to the Petty Cash page. The Totals box and list of deposits and disbursements will be updated to reflect the newly saved transaction.

## HOW TO EDIT A PETTY CASH DEPOSIT

- 1. Go to **Petty Cash**.
  - > Click the deposit's **Transaction ID** OR enter it into the **Search Transaction ID** bar.

| NYC          | C-SMART                   |             |            | Elec   | ction Cycle 2021 - Sophia Rosario |                   |            | Help <del>-</del> | srosar        | r1389 <del>-</del> |
|--------------|---------------------------|-------------|------------|--------|-----------------------------------|-------------------|------------|-------------------|---------------|--------------------|
| CE           | New York City Campaign Fi | nance Board |            |        |                                   |                   | 8391       |                   |               | Q                  |
|              |                           |             |            |        |                                   |                   |            | Add Nam           | e             |                    |
| Transactio   | ns Documentation          | Reports     | Submission |        |                                   | $\rightarrow$     | 8391 Petty | y Cash Depo       | osit          |                    |
| Petty Ca     | sh 🚯                      |             |            |        |                                   |                   |            |                   |               |                    |
|              |                           |             |            |        |                                   | Totals            |            |                   |               |                    |
|              |                           |             |            |        |                                   | Total Dep         | osits:     | \$50.00           |               |                    |
|              |                           |             |            |        |                                   | Total Disbursem   | ents:      | \$0.00            |               |                    |
|              |                           |             |            |        |                                   | Remaining Bal     | ance:      | \$50.00           |               |                    |
|              |                           |             |            |        |                                   |                   |            |                   |               |                    |
| Petty Cash   |                           |             |            |        |                                   | Show 10 🔻 entries | Add D      | eposit Ad         | ld Disburseme | ent                |
|              | Transaction ID            | \$          | Date       | Vendor | \$                                | Transaction Type  | ÷          |                   | Ame           | ount¢              |
|              | 8391                      |             | 12/19/2018 |        |                                   | Deposit           |            |                   | \$5           | 50.00              |
| Showing 1 to | 1 of 1 entries            |             |            |        |                                   |                   |            | Previous          | 1 Ne          | ext                |

### 2. Click Edit.

| Petty Cash Deposit<br>Transaction ID: 8391 Statement: N/A |                                                   | ← Back to Petty Cash |
|-----------------------------------------------------------|---------------------------------------------------|----------------------|
|                                                           | Totals<br>Total Deposits:<br>Total Disbursements: | \$50.00              |
|                                                           | Remaining Balance:                                | \$50.00              |

3. Modify the necessary fields and then click **Save**.

| Edit Deposit Details                                    |                                            |
|---------------------------------------------------------|--------------------------------------------|
| *Deposit Date:                                          | 12/19/2018                                 |
| *Amount:                                                | \$150.00                                   |
| Debit:                                                  | 8                                          |
| *Check Number:                                          | Debit                                      |
| *Committee:                                             | Sophia for Council                         |
| *Bank Account:                                          | Smart Savings Bank(****3522)               |
| Void Check:                                             | Void Date:                                 |
| Notes:<br>[For Campaign Use Only]                       |                                            |
| Entered By: srosar1389 Date: 12/19/2018 05:16 PM Update | 3 By: srosar1389 Date: 12/19/2018 05:16 PM |
| <b>,</b>                                                | Save Cancel                                |

#### Important:

- The timestamp at the bottom will be updated to show who last modified the transaction
- If the check was voided, click Void Check and enter the void date. This will also void the deposit. If you issue a new check, you must create a new Petty Cash Deposit.

4. The petty cash deposit has been successfully edited.

| <b>⊘</b> Your transaction has | been success | fully saved. |                 |   |                                                               | ×                              |
|-------------------------------|--------------|--------------|-----------------|---|---------------------------------------------------------------|--------------------------------|
| Petty Cash 🚯                  | 1            |              |                 |   | Totals                                                        |                                |
|                               |              |              |                 |   | Total Deposits:<br>Total Disbursements:<br>Remaining Balance: | \$150.00<br>\$0.00<br>\$150.00 |
| Petty Cash                    |              |              |                 |   | Show 10 V entries                                             | ld Deposit Add Disbursement    |
| Transaction ID                | ÷            | Date         | <b>▼</b> Vendor | ÷ | Transaction Type                                              | Amount                         |
| 8391                          |              | 12/19/2018   |                 |   | Deposit                                                       | \$150.00                       |
| Showing 1 to 1 of 1 entries   |              |              |                 |   |                                                               | Previous 1 Next                |

# HOW TO DELETE A PETTY CASH DEPOSIT

- 1. Go to Petty Cash.
  - > Click the deposit's Transaction ID OR enter it into the Search Transaction ID bar.

| мус 🗖 С           | -SMART                   |             |            |        | ection Cycle 2021 - Sophia Rosi | ario             |           | Help <del>-</del> | srosar1389 <del>-</del> |
|-------------------|--------------------------|-------------|------------|--------|---------------------------------|------------------|-----------|-------------------|-------------------------|
| CE Nev            | w York City Campaign Fii | nance Board |            |        |                                 |                  | 8391      |                   | ٩                       |
|                   |                          |             |            |        |                                 |                  |           | Add Na            | me                      |
| Transactions      | Documentation            | Reports     | Submission |        |                                 | $\rightarrow$    | 8391 Pett | y Cash Dep        | oosit                   |
| Petty Cash        | 0                        |             |            |        |                                 |                  |           |                   |                         |
|                   |                          |             |            |        |                                 | Totals           |           |                   |                         |
|                   |                          |             |            |        |                                 | Total D          | eposits:  | \$50.00           |                         |
|                   |                          |             |            |        |                                 | Total Disburs    | ements:   | \$0.00            |                         |
|                   |                          |             |            |        |                                 | Remaining E      | Balance:  | \$50.00           |                         |
|                   |                          |             |            |        |                                 |                  | _         |                   |                         |
| Petty Cash        |                          |             |            |        |                                 | Show 10 🔻 entri  | es Add    | Deposit           | Add Disbursement        |
| Tra               | ansaction ID             | \$          | Date       | Vendor | \$                              | Transaction Type | ÷         |                   | Amount                  |
|                   | 8391                     |             | 12/19/2018 |        |                                 | Deposit          |           |                   | \$50.00                 |
| Showing 1 to 1 of | 1 entries                |             |            |        |                                 |                  |           | Previou           | ıs 1 Next               |

# 2. Click **Delete** to proceed.

| Petty Cash Deposit                  |                            | 🕈 Back to Petty Cash |
|-------------------------------------|----------------------------|----------------------|
| Transaction ID: 8391 Statement: N/A |                            | + Ade 🗢 O Delete     |
|                                     | Totals                     |                      |
|                                     | Total Deposits:            | \$150.00             |
|                                     | Total Disbursements:       | \$0.00               |
|                                     | <b>Remaining Balance</b> : | \$150.00             |
|                                     |                            |                      |

> Click **Yes** on the window that opens to complete the deletion.

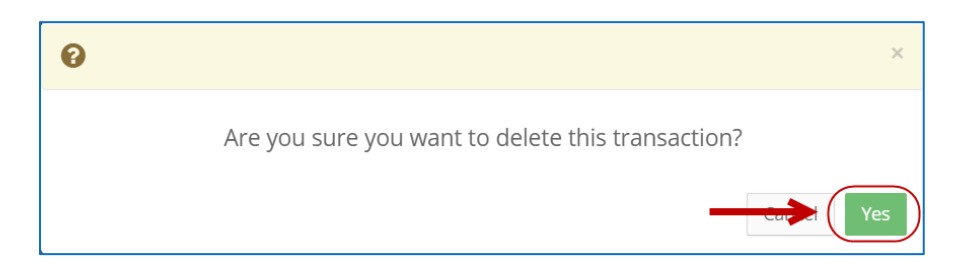

3. The petty cash deposit has been successfully deleted.

| ly deleted.   |                        |                               | ×                |
|---------------|------------------------|-------------------------------|------------------|
| 1             |                        |                               |                  |
|               |                        | Totals                        |                  |
|               |                        | Total Deposits: \$0.00        |                  |
|               |                        | Total Disbursements: \$0.00   |                  |
|               |                        | Remaining Balance: \$0.00     |                  |
|               |                        |                               | J                |
|               |                        | Show 10 • entries Add Deposit | Add Disbursement |
| Date 🔻 Vendor | ÷                      | Transaction Type              | Amount           |
| No d          | ata available in table |                               |                  |
|               |                        |                               |                  |
|               |                        |                               | Previous Next    |
|               |                        |                               |                  |
|               | Ily deleted.           | Ily deleted.                  | Ily deleted.     |

Important: You should generally only delete a transaction if it was entered in error.